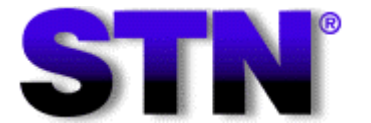

Scientific and Technical Information Network

# <u>2.STN の経済的な利用方法</u>

OUG ライフサイエンス分科会 日時:2003 年 3 月 20 日 (木) 14:00 ~ 17:00 場所:(社)化学情報協会 6 階講習会室

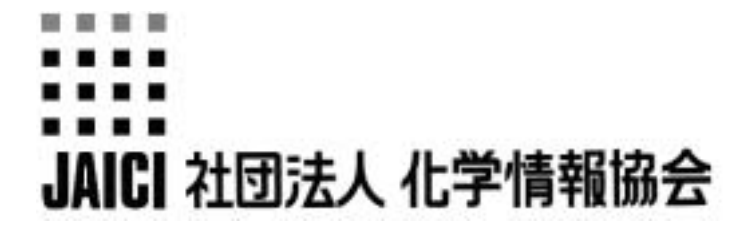

## <u> 2 . STN の経済的な利用方法</u>

STN の料金体系を理解しましょう.

STN の料金体系は従量制です (固定制ではありません).原則として入手されたデータ量に応じて課金 されていきます.

STN には基本料金や,最低使用料金はありません.このため,STN をご使用にならなければ,課金はいっさい発生しません.ですから,日頃あまり STN を使用されない方でもお気軽に ID を取得いただける システムといえます.

STN には三つのインターフェース(STN Easy, STN Classic, STN on the Web)が用意されていま す.各インターフェースの検索機能や特長はそれぞれ異なりますが,一般 ID(STN Easy 専用 ID では なく)をお持ちの方は,お好きな時にお好きなインターフェースをご利用いただけます.料金体系もイン ターフェースによって異なり,「STN Easy」と「それ以外 (STN Classic と STN on the Web)」とで二 つに大別されます.このため,調査する内容によってインターフェースをうまく選択するのも,経済的に STN を利用するポイントとなります.

| インターフェース    | 料金体系                                                                                                    |  |  |  |  |  |  |  |  |
|-------------|----------------------------------------------------------------------------------------------------|--|--|--|--|--|--|--|--|
| STN classic | <ul> <li>・ ID 取得のための初期セット料(取得時のみ)</li> <li>・ 回線使用料</li> <li>・ 接続時間料</li> <li>・ 回答表示料(ただし,無料の表示形式もある.)</li> <li>・ ChemPort 利用料(ただし,無料サービスもある)</li> <li>・ 消費税</li> <li>・ 検索実行料(一部のデータベースのみ)</li> <li>・ SELECT 料(一部のデータベースのみ)</li> <li>・ アラート(SDI 検索)実行料</li> <li>・ コマンド実行料(一部のコマンドのみ)</li> </ul> |  |  |  |  |  |  |  |  |
| STNEasy     | ・検索料(ただし,絞込み検索は無料.)<br>・ 回答表示料(ただし,標題リストは無料.)<br>・ ChemPort 利用料(ただし,無料サービスもある)<br>・ 消費税                                                                                                    |  |  |  |  |  |  |  |  |

このほか,大学教育における CAS 情報の利用を援助するために,大学割引制度 (Academic Program) が用意されています.ただし,割引料金が適用される大学や利用できるファイルと時間帯には制限があります.

## STN を使用する前に料金表をチェックしましょう.

どのインターフェースでも,料金体系はデータベースごとに細かく設定されています. 特に STN Classic または STN on the Web を利用する場合は,以下の点に気をつけて事前に料金表を チェックしましょう.

・ 接続時間料はいくらか?
・ 目的のデータを表示するための表示形式はいくらか?
・ 使用するデータベースで無料の表示形式はあるか?
・ 検索料(検索語料,構造検索料,配列検索料など)は設定されているか?
・ SELECT 料は設定されているか?
・ 実行料の課金されるコマンド・をどのくらい使用するだろうか?

\* 実行料の課金されるコマンド

STN Classic または STN on the Web で以下のコマンドを実行すると,実行料が課金され ます.SEARCH コマンドもファイルによっては検索料の課金される場合がありますが,以下のコ マンドはどのファイルでも一律の実行料が課金されます.各コマンドの実行料は料金表をご覧く ださい.

| コマンド           | 機能                                                                  |
|----------------|---------------------------------------------------------------------|
| ANALYZE コマンド   | 指定した回答レコードのフィールドからタームを抽出して解析します.ターム<br>は条件つけして抽出したり,さまざまな形式で表示できます. |
| FOCUS コマンド     | 回答レコードを適合率の高いと思われる順に並び替えます.                                         |
| RUN コマンド       | プログラムを実行します(DGENE ファイルのホモロジー検索など).                                  |
| SmartSELECT 機能 | TRANSFER コマンドと同じです. 実際は SEARCH コマンドを使用します.                          |
| TRANSFER コマンド  | 指定した回答レコードのフィールドから抽出したタームを指定した検索フィー<br>ルドで検索します.                    |
| TABULATE コマンド  | ANALYZE コマンドで抽出したタームから表を作成します.                                      |

接続時間料金を節約しましょう。

STN Classic と STN on the Web では料金体系に接続時間料が設定されています.接続時間料を節約するために以下の点を心がけましょう.

- 接続時間料は 1/100 時間 (36 秒) ごとに課金されます.目的のデータが得られたら速やかにセッションを終了しましょう.
- 検索で利用する質問式やコマンドは事前に用意しておき,適宜アップロード、修正して迅速に入力しましょう.
- 検索の途中で検索方針を再検討したくなったら、とりあえず今までに作成した重要な回答セットを一時保存して、LOG H または LOG Y でセッションを終了しましょう.
- ・ オンラインセッション中に回答をチェックしたり質問式を修正する場合は,一旦 => FILE STNGUIDE などと入力して接続時間料が無料の空間に入りましょう. 参照
- マルチファイル検索を実行する場合は、最初から多数のファイルで本検索するのは避けましょう、まず STNindex 機能を用いて回答レコードの存在するファイルをチェックして、ファイル数を絞り込ん でから本検索してください。
- STN には、検索機能やデータ量は同じですが料金体系のみ異なるファイルがいくつか用意されています、場合によっては接続時間料が無料のファイルを使用しましょう。

回答セットは一時保存しましょう.

STN Classic または STN on the Web では,たとえ回答を表示しなくても,その回答セットを得るまでに使用料の課金が発生します.一度作成した回答セットは貴重です.同一セッション中の回答セットはできるだけ再利用しましょう.また,同一セッション中の回答セットでなくとも,SAVE コマンドで保存しておけば,後日 ACTIVATE コマンドで呼び出して再利用できます.

回答セットを保存する場合は「永久保存」か「一時保存」かを選択できます.保存された回答セット は保管料が毎月課金されますので,「とりあえず保存しておこう」という場合は「一時保存」がおすすめ です.

<回答セットの保存方法>

=> <u>SAVE TEMP 回答セットの L 番号 保存名/A</u> 一時保存

=> <u>SAVE 回答セットの L 番号 保存名/A</u>

保存名の形式
アルファベットで始まる.
1~12 文字からなる.
アルファベット A~Z,数字 0~9 からなる.
/A で終わる.
既に保存名として使用されている名称とは重複しない.
保存名は END, SAV, SAVE, SAVE, L 番号ではない.

永久保存

TEMP を入力すれば「一時保存」され,TEMP を入力しなければ「永久保存」されます.「一時保存」すると回答セットは一週間無料で保存され,それ以降は自動的に削除されます.一方「永久保存」すると DELETE コマンドで削除するまで保存されます.毎月課金される保管料については料金表をご覧ください.

<回答セットの保存例>

| => <u>FILE CAPLUS</u>                                                                                                    | CAplus ファイルに入ります.                                                                                                    |
|----------------------------------------------------------------------------------------------------|----------------------------------------------------------------------------------------------------|
| => <u>E NOYORI R/AU</u><br>E1 1 NOYORI MAS<br>E2 5 NOYORI MIT<br>E3 182> NOYORI R/A<br>E4 471 NOYORI R/A<br>E5 1 NOYORI RYO<br>E6 3 NOYORI RYO<br>: 省略<br>E12 1 NOYORI TAK                                     | 野依良治博士の著者名の登録状況をチェックし<br>GAUR/AU<br>うSURU/AU<br>OJI/AU<br>ORI/AU<br>ORI/AU<br>OZI/AU                                                                               |
| => <u>S NOYORI R?/AU</u><br>L1 658 NOYORI R?/AU                                                                                                    | 野依良治博士の文献・特許を検索します.                                                                                                    |
| => <u>SAVE TEMP L1 NOYORI/A</u><br>ANSWER SET L1 HAS BEEN SAVED                                                                                                    | 回答セット L1 を一時保存します.<br>AS 'NOYORI/A'                                                                                                    |
| <回答セットの呼び出し例 >                                                                                                    |                                                                                                    |
| => <u>FILE CAPLUS</u>                                                                                                    | 回答セットを保存した時に使用した ID でアクセスして<br>回答セットを作成したファイルに入ります.                                                                                                    |
| => <u>D_SAVED</u><br>NAME CREATED                                                                                                    | <i>保存してある回答セットのリストを表示することができます.</i><br>NOTES/TITLE                                                                                                    |
| AMIDINE/A       05 MAR 2002         BIO/A       20 NOV 2001         FKBP13/A       17 FEB 2002         NAKA/A       26 MAY 2001         NOYORI/A       TEMP                                                    | 11870 ANSWERS IN FILE CASREACT<br>850 ANSWERS IN FILE REGISTRY<br>225 ANSWERS IN FILE DGENE<br>12 ANSWERS IN FILE INPADOC<br>658 ANSWERS IN FILE CAPLUS 一時保存の回答セット |
| => <u>ACT NOYORI/A</u><br>L1                                                                                                    | <i>ACTIVATE コマンドで回答セットを呼び出します.</i><br>.US NOYORI R?/AU                                                                                                    |
| => <u>D</u>                                                                                                    | 呼び出した回答セットは表示や検索に利用できます .                                                                                                    |
| L1 ANSWER 1 OF 658 CAPLUS<br>AN 2002:511662 CAPLUS<br>TI Unsymmetric catalysis: s<br>AU <b>Noyori, Ryoji</b><br>CS Nagoya University, Japan<br>SO Huaxue Tongbao (2002), 6<br>CODEN: HHTPAU; ISSN: 044<br>: 省略 | COPYRIGHT 2002 ACS<br>science and opportunity<br>55(6), 363-372<br>1-3776                                                                                          |
| => <u>DEL NOYORI/A</u><br>DELETE NOYORI/A? (Y)/N: <u>Y</u>                                                                                                    | 保存してある回答セットは DELETE コマンドで削除できます.<br>ただし,一時保存した場合は一週間後に自動的に削除されます.                                                                                                  |

接続時間料無料のファイルを利用しましょう.

STN Classic と STN on the Web では接続時間料が設定されています.(STN Easy には接続時間 料はありません.)接続時間料はファイルによって異なりますが,どのファイルでも1/100時間(36 秒)ごとに課金されます.たとえば「STN 料金表」で CA ファイルの接続時間料が「4,400 円/時間」 となっていたとします.これは CA ファイルに入ると 36 秒ごとに 44 円課金されるということです.

STN にログインすると,最初の HOME ファイルに入った時点から接続時間料の課金が始まります (HOME ファイルでも接続時間料が課金されます).まずは速やかに検索して接続時間を短縮するよう心 掛けましょう.

しかし,オンラインセッション中に回答レコードをチェックしたり,オンラインシソーラスをじっく り読んだり,質問式を修正したりしたくなることはよくあります.つまりコマンドは実行していないの だけど,検索者の方で考え込んでしまっている場合です.こんな時は,一旦 FILE コマンドで「接続時 間無料のファイル」に入りましょう.

「接続時間無料のファイル」はいくつかあります(料金表参照)が STNGUIDE ファイルが適当で す.STNGUIDE ファイルに入り接続時間料の課金がストップしてしまえば,それ以前に表示した回答レ コードやシソーラスをゆっくり読むことができます.また,ANALYZE や SELECT コマンドで抽出した タームについては,STNGUIDE ファイルの中で DISPLAY 表示することができます(接続時間料,表示 料とも無料).ただし STN では,20 分間全く操作しないと自動的に切断しますのでご注意ください.

以下の利用例をご覧ください.

<CA ファイルの回答や ANALYZE したタームを STNGUIDE ファイルで読む例>

=> FILE CA

11

CA ファイルで検索します

=> <u>S APPLE AND 2002/PY.B AND P/DT</u> 26055 APPLE 203402 2002/PY.B 3711503 P/DT L1 98 APPLE AND 2002/PY.B AND P/DT

=> D SCAN TI タイトルを無料で表示します

- L1 98 ANSWERS CA COPYRIGHT 2002 ACS
- TI Environment-friendly coating of durable abrasion- and peeling-resistant Japanese lacquer

HOW MANY MORE ANSWERS DO YOU WISH TO SCAN? (1):97

98 ANSWERS CA COPYRIGHT 2002 ACS

残りの 97 件のタイトルを無料 で表示します

- TI Use of xyloglucan polymers and oligomers, and derivative compounds, as phytosanitary products and biofertilizers
- L1 98 ANSWERS CA COPYRIGHT 2002 ACS
- TI Edible fat-based flakes for use in food

: 省略

ALL ANSWERS HAVE BEEN SCANNED

=> <u>ANA PA PN</u> L2 ANALYZE L1 1- PA PN : 225 TERMS => FILE STNGUIDE

一旦 STNGUIDE ファイルに入ります ここから接続時間料の課金がストップします

ここで表示画面を前にスクロールすれば, CA ファイルで表示した 98 件のタイトルを読むことができ ます.

=> <u>D PA TOP10</u> L2 ANALYZE L1 1- PA PN : 225 TERMS 抽出したタームは STNGUIDE ファイルで TERM # # OCC # DOC % DOC PA PN ----- ------表示することができます (無料) 7 7 7.14 L'OREAL, FR. 1 6 6.12 KANEGAFUCHI CHEMICAL INDUSTRY CO., LTD., JAPA 2 6 4 4 4.08 JAPAN 3 2 2.04 BAYER AKTIENGESELLSCHAFT, GERMANY
 2 2.04 RIKEN VITAMIN CO., JAPAN 4 5 6 2 2 2.04 SHIONO KORYO KAISHA, LTD., JAPAN 2 2 2.04 USA 7 1.02 AOMORI PREFECTURE 10 1 1 11 1 1 1.02 ARUSOA CO., LTD., JAPAN 1 1 1.02 ASAHI SOFT DRINKS CO., LTD., JAPAN 12 77 MORE TERMS WITH AN OCCURRENCE COUNT OF 1 => D PN WITH "JP" L2 ANALYZE L1 1- PA PN : 225 TERMS TERM # # OCC # DOC % DOC PA PN ----- ------83 1 1 1.02 JP2002000244 1 1.02 JP2002000248 84 1 85 1 1.02 JP2002003353 1 1 1.02 JP2002003389 1 86 1 1.02 JP2002003886 87 1 1.02 JP2002017165 1 88 1 1 1.02 JP2002017317 1 89 1 1 1.02 JP2002020213 90 91 1 1.02 JP2002051687 1 92 1 1 1.02 JP2002080301 33 MORE TERMS WITH AN OCCURRENCE COUNT OF 1

=> <u>FILE CA</u>

検索を続行する場合は再び CA ファイルに入ります

: 省略

H 付き,Z 付きファイルを上手に使い分けましょう.

STN Classic または STN on the Web には,同じファイル名の頭に H または Z が付いたファイ ルがいくつか搭載されています.(例えば CAplus ファイルには,HCAplus ファイルと ZCAplus ファ イルがあります.) これは検索機能や収録データは同じですが料金体系のみ異なるファイルです.

H は Hour (接続時間料金あり), Z は Zero hour (接続時間料金なし) を表しています. それぞれのファイルの料金体系の特徴は以下のとおりです.検索語の数や使用目的によって上手に使いわけ,経済的に情報を入手してください.

| Η 付きファイル | 接続時間料が高めに設定されていますが,検索語料はありません.<br>このため,多数の検索語を使用する場合に適しています.                                  |
|----------|-----------------------------------------------------------------------------------------------|
| Z 付きファイル | 検索語料が高めに設定されていますが,接続時間料はありません.<br>このため,回答をじっくり読んだり,EXPAND コマンドで索引語やシソー<br>ラスをチェックする場合に適しています. |

ただし,これらの料金体系のみ異なるファイル (例:CA,HCA,HCAplus) は,一連の検索の途中で 切り替えて使うことはできません.例えば,HCAplus ファイルで検索した回答セットを ZCAplus ファ イルで表示することはできませんのでご注意ください.

## 検索料金を節約しましょう.

2003 年 3 月現在,検索などで課金されるファイルは以下のとおりです.

| 課金の種類 | ファイル                                                                                                    |
|-------|----------------------------------------------------------------------------------------------------|
| 検索語料  | ALFRAC, CA, HCA <sup>*</sup> , ZCA, CAOLD, CAplus, HCAplus <sup>*</sup> , ZCAplus, CASREACT,<br>CHEMLIST, CIN, MARPAT, MARPATprev, REGISTRY, ZREGISTRY, CEN,<br>COPPERDATA, GenBank, GMELIN, HODOC, PDLCOM, PLASNEWS, PLASPEC |
| 構造検索  | CASREACT, MARPAT, MARPATprev, REGISTRY, ZREGISTRY, CHEMINFORMRX,<br>CHEMREACT, GMELIN, WPIDS, WPINDEX, WPIX, DRUGU                                                                                                    |
| 配列検索  | DGENE, REGISTRY, PCTGEN                                                                                                    |
| ほか    | DIPPR, SPECINFO, ICSD                                                                                                    |

\* BEILSTEIN ファイルの回答セットから抽出 (SELECT, ANALYZE, TRANSFER) した CAS 登録番号 に対しては課金される.

課金される質問式を同一セッション中で再度検索することのないよう気をつけましょう(再度課金されてしまいます).STNの回答セットのL番号は、ファイルをいくら切り替えてもセッション終了時まで何度でも利用できます。回答レコードを再度表示したり、回答セットに対してさらに限定する場合は、再度初めから検索するのではなく、一度作成した回答セットのL番号を利用しましょう.参照

課金される質問式を実行する場合は,検索料が無駄にならないよう,以下のように事前に質問式をよく チェックしましょう.

- ・ 構造検索ではサンプル検索を行い,回答の予想件数や回答レコードをチェックします.
- STN on the web の Free Search Preview では、入力した質問式でどのファイルで何件の回答 が得られるかを無料でチェックできます。
- 検索補助資料を用いて統制語や分類コードなどを調べます.
- オンラインシソーラスや予備検索を利用して適切な検索語を探します。
- キーワード,書誌的データ,物質名称など,タームを使う検索では EXPAND コマンドで検索語の
   妥当性をチェックします.
- 検索語をあまり用いないよう、前方一致・後方一致・中間一致検索などを駆使します。
- 検索語料の課金されるファイルでは、EXPAND や SELECT コマンドで得た多数の E 番号を 用いた検索や、ANALYZE や TRANSFER 機能で抽出した多数のタームの検索は実行しない ようにします。
- ・ 多数の検索語を使用する場合は,検索語料の課金される CAplus (CA) ファイルなどの代わり に検索語料の課金されない HCAplus (HCA) ファイルなどを利用します.
- 後で再利用しそうな回答セット、とりわけ検索料が課金された回答セットは一次保存しておきましょう.

回答セットは再利用しましょう.

STN Classic または STN on the Web では,接続時間料が課金されます.また一部のファイルでは,さらに検索料(検索語料や構造検索料など)が課金されます.このためたとえ回答を表示しなくても,その回答セットを得るまでに使用料の課金がなされます.一度作成した回答セットは貴重です.できるだけ再利用しましょう.

再利用とは,たとえば以下のような利用のことです.

まず CA ファイルで回答セット L1 を得て,回答をタイトルのみ無料表示しました.その後 WPINDEX と BIOSIS ファイルで検索して回答をチェックしましたが,最終的には最初の CA ファイル の回答セット L1 を有料表示することに決めました.そこで CA ファイルに入りなおし,再度検索する のではなく,回答セット L1 を表示します.このように,同一セッション中に作成した回答セットは, (L 番号を削除しない限り)何度でも再表示できます.

REGISTRY ファイルで名称中に「SARTAN」という文字列を含む物質を検索したところ,回答セット L1 が得られました.このうちハロゲン族元素を含む物質に限定する場合は,回答セット L1 に対して 限定してください(回答セット L2 参照).回答セット L3 のように L1 を利用しないと,余分な検索 料が課金されてしまいます.

[課金例]

| => | <u>S ?SARTAN?/CNS</u>    | ここで検索語料 1 語分が課金されます |
|----|--------------------------|---------------------|
| L1 | 32 ?SARTAN?/CNS          |                     |
| => | <u>S L1 AND X/ELS</u>    | 経済的な検索方法です          |
|    | 6200576 X/ELS            | ここで検索語料 1 語分が課金されます |
| L2 | 12 L1 AND X/ELS          |                     |
| => | S ?SARTAN?/CNS AND X/ELS | 不経済な検索方法です          |
|    | 32 ?SARTAN?/CNS          | ここで検索語料 2 語分が課金されます |
|    | 6200576 X/ELS            |                     |
| L3 | 12 ?SARTAN?/CNS          | AND X/ELS           |

同一セッション中の回答セットでなくとも,以下の方法で以前に作成した回答セットを再利用することができます.

- LOG H コマンドで終了し 1 時間以内に再接続すれば,前のセッションの回答セットを再利用でき ます.
- SAVE コマンドで回答セットを保存しておけば、後日 ACTIVATE コマンドで呼び出して再利用できます.SAVE コマンドで保存する場合、永久保存か一時保存かを選択できます.保存された回答セットは保管料が毎月課金されますので、「とりあえず保存しておこう」という場合は一時保存がおすすめです.

### 表示料金を節約しましょう.

回答の適合性チェックなどは,できるだけ無料の表示形式を利用しましょう.無料の表示形式は料金表 で確認できます.(または,各ファイルに入り => HELP COST と入力してもそのファイルの料金体系を確 認できます.)

回答はなるべく定型表示形式を指定しましょう.STN では回答レコード中の各フィールドコードを指定 して情報を表示することもできます(カスタム表示形式)が,この場合,表示された情報を含む最も安い 定型表示形式の表示料金が課金されます.同じ料金ならば少しでも情報量の多い定型表示形式を利用しま しょう.

[課金例]

=> <u>S PRION</u>

L1 3508 PRION

=> D TI SO これらのフィールドを含む BIB 表示形式が課金されます

- L1 ANSWER 1 OF 3508 CAPLUS COPYRIGHT 2002 ACS
- TI Creutzfeldt-Jakob disease: interaction between genes and environment
- SO Neuroforum (2002), 8(1), 163-170 CODEN: NRFMFO; ISSN: 0947-0875

BIB 表示形式を指定した方が同じ料金でより多くの情報を表示できます => D BIB

- ANSWER 1 OF 3508 CAPLUS COPYRIGHT 2002 ACS L1
- 2002:595826 CAPLUS ΑN
- ΤI Creutzfeldt-Jakob disease: interaction between genes and environment
- ΑU Zerr, Inga; Poser, Sigrid
- Neurologische Klinik Universitatsklinikum Gottingen, Gottingen, CS 37075, Germany
- S0 Neuroforum (2002), 8(1), 163-170 CODEN: NRFMFO; ISSN: 0947-0875
- ΡВ Spektrum Akademischer Verlag
- Journal DT
- German LA

特許番号や薬効分類など,あるフィールドの情報をまとめて表示できれば充分な場合は,DISPLAY コ マンドではなく SELECT コマンドや ANALYZE コマンドを利用しましょう. 一般に SELECT コマンドで 抽出した情報を表示する方が DISPLAY コマンドより安価ですみます.またファイルによっては無料で SELECT できる場合もあります. ANALYZE コマンドの方は必ず実行料が課金されますが,処理件数によ っては SELECT や DISPLAY コマンドより安価になる場合があります.

[SELECT 表示例1:BEILSTEIN ファイルで物質名称を無料表示した例]

- => FILE BEILSTEIN
- => <u>S C9H13CLN</u>202S2/MF 分子式で検索したところ,3件の回答が得られました. 11 3 C9H13CLN202S2/MF L1 の 1 番目のレコードの物質名称を抽出します. => SEL CN L1 1 E1 THROUGH E1 ASSIGNED 抽出した E1 を表示すると物質名称をチェックできます. => D SEL S-CHLOR-S-DIMETHYLAMINO-N-(4-METHYLPHENYLSULFONYL)IMINOSULFURAN/CN E1 1 L1 の 2 番目のレコードの物質名称を抽出します. => SEL CN L1 2 E2 THROUGH E2 ASSIGNED =>\_D\_SEL\_E2 抽出した E2 を表示すると物質名称をチェックできます. 2 2 - AMINO - 4 - CHLORO - 5 - PROPYLSULFANYL - BENZENESULFONAMIDE/CN F2 => SEL CN L1 3 L1 の 3 番目のレコードの物質名称を抽出します. E3 THROUGH E4 ASSIGNED 抽出した E3-4 を表示すると物質名称をチェックできます. => D SEL E3-4
- 2-AMINO-4-CHLORO-5-ISOPROPYLSULFANYL-BENZENESULFONAMIDE/CN E3 1 E4
  - 2-SULFAMOYL-4-ISOPROPYLTHIO-5-CHLORANILIN/CN 1

[SELECT 表示例2:DRUGPAT ファイルで特許番号を無料表示した例]

#### => <u>FILE REGISTRY</u>

| => | E | HALCION/CN 5    |                                                |
|----|---|-----------------|------------------------------------------------|
| E1 |   | 1               | HALCINOLIDE-TRIAMCINOLONE ACETONIDE MIXT./CN   |
| Ε2 |   | 1               | HALCINONIDE/CN                                 |
| E3 |   | 1>              | HALCION/CN                                     |
| Ε4 |   | 1               | HALCO-SUDS/CN                                  |
| E5 |   | 1               | HALCOAT/CN                                     |
|    |   |                 |                                                |
| => | S | E3              | REGISTRY ファイルでハルシオンを検索します.                     |
| L1 |   | 1 HALC          | ION/CN                                         |
|    |   |                 |                                                |
| => | D | SCAN            |                                                |
|    |   |                 |                                                |
| L1 |   | 1 ANSWERS RE    | GISTRY COPYRIGHT 2002 ACS                      |
| ΙN |   | 4H-[1,2,4]Tria: | zolo[4,3-a][1,4]benzodiazepine, 8-chloro-6-(2- |
|    |   | chlorophenyl)-  | 1-methyl- (9Cl)                                |
| MF |   | C17 H12 CI2 N4  |                                                |
| CI |   | COM             |                                                |
| MF |   | C17 H12 CI2 N4  |                                                |
| CI |   | COM             |                                                |

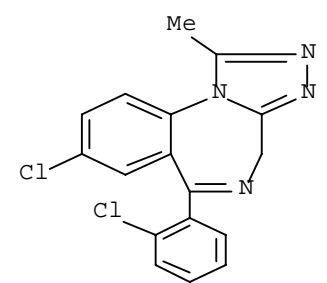

\*\*PROPERTY DATA AVAILABLE IN THE 'PROP' FORMAT\*\*

ALL ANSWERS HAVE BEEN SCANNED

- => <u>FILE DRUGPAT</u> DRUGPAT ファイルに入ります.
- => <u>S L1</u> クロスオーバー検索します.

L2 25 L1

| => | <u>SEL PN</u> |     |          | L2 | の全件から特許番号 | (PN) | を抽出します | (無料). |
|----|---------------|-----|----------|----|-----------|------|--------|-------|
| E1 | THROUGH       | E24 | ASSIGNED |    |           |      |        |       |

| => <u>D SEL</u> |    | 抽出した特許番号を表示します(系 | <i>栗料)</i> . |
|-----------------|----|------------------|--------------|
| E1              | 1  | AU462769/PN      |              |
| E2              | 1  | BE747493/PN      |              |
| E3              | 1  | BR7017488/PN     |              |
| E4              | 1  | CA905954/PN      |              |
| E5              | 1  | CH535788/PN      |              |
| E6              | 1  | DD83360/PN       |              |
| E7              | 1  | DE2012190/PN     |              |
| E8              | 1  | ES376689/PN      |              |
| E9              | 1  | FR2034999/PN     |              |
| E10             | 1  | GB1291631/PN     |              |
| E11             | 1  | HK7700616/PN     |              |
| E12             | 1  | IL33859/PN       |              |
|                 | :省 | <b>ì</b> 略       |              |
| E24             | 1  | ZA7000743/PN     |              |

 ANALYZE コマンドの方は必ず実行料が課金されますが、処理件数によっては SELECT や DISPLAY コ マンドより安価になる場合があります。

[ANALYZE 表示例: CAplus ファイルで特許情報を表示した例]

=> FILE CAPLUS CAPIUS ファイルに入ります.

=> <u>S GENE CHIP#</u> 遺伝子チップに関する文献を検索します. 716008 GENE 55287 CHIP# L1 906 GENE CHIP# (GENE(W)CHIP#)

=> <u>ANA PN PA IPC RN AN</u> ANALYZE コマンドで L1 の全件から 5 つまで情報を抽出できます. L2 ANALYZE L1 1- PN PA IPC RN AN : 25809 TERMS 実行料 1,190 円が課金

=> <u>D PN 1-</u> L1 中の全ての特許番号を表示します.抽出したタームは無料で表示できます. L2 ANALYZE L1 1- PN PA IPC RN AN : 25809 TERMS

TERM # # OCC # DOC % DOC PN PA IPC RN AN ---- --- ----166 2 2 0.22 US6406853 2 2 0.22 W02001045752 167 2 265 1 0.11 W02000004041 1 0.11 W02000053810 266 2 2 1 0.11 W02001007652 267 2 268 1 0.11 W02001010205 269 2 1 0.11 W02001046243 2 270 1 0.11 W02001048249 2 1 0.11 W02001074995 271 1 0.11 W02001075004 2 272 : 途中省略

=> <u>D PN 1- WITH "JP"</u> L1 中の日本の特許番号を表示します (無料). L2 ANALYZE L1 1- PN PA IPC RN AN : 25809 TERMS

| TERM # | # OCC | # DOC | % DOC | PN PA  | IPC   | RN | ΑN |
|--------|-------|-------|-------|--------|-------|----|----|
|        |       |       |       |        |       |    |    |
| 1195   | 1     | 1     | 0.11  | JP200' | 13306 | 07 |    |
| 1196   | 1     | 1     | 0.11  | JP2002 | 20279 | 86 |    |
| 1197   | 1     | 1     | 0.11  | JP2002 | 20584 | 78 |    |
| 1198   | 1     | 1     | 0.11  | JP2002 | 21171 | 38 |    |
|        |       |       |       |        |       |    |    |

=> <u>D PA</u> L1 中の特許出願人上位 10 社を表示します (無料). L2 ANALYZE L1 1- PN PA IPC RN AN : 25809 TERMS TERM # # OCC # DOC % DOC PN PA IPC RN AN

----- ------6 169 169 18.65 SHANGHAI BIOWINDOW GENE DEVELOPMENT INC., PEO 118 118.13.02 BIOWINDOW GENE DEVELOPMENT INC. SHANGHAI, PEO 13 107 11.81 BODE GENE DEVELOPMENT CO., LTD., SHANGHAI. PE 107 14 56 6.18 FUDAN UNIVERSITY, PEOP. REP. CHINA 23 56 56 6.18 SHANGHAI BIO DOOR GENE TECHNOLOGY LTD. 24 56 53 5.85 BIOROAD GENE DEVELOPMENT LTD. SHANGHAI, PEOP. 25 53 30 43 43 4.75 BIODOOR GENE TECHNOLOGY LTD. SHANGHAI, PEOP. 41 19 19 2.10 BIOWINDOW GENE DEVELOPMENT INC., PEOP. REP. C 18181.99BORONG GENE DEVELOPMENT CO., LTD., SHANGHAI,16161.77BODAO GENE TECH. CO., LTD., SHANGHAI, PEOP. R 42 44

| => <u>D PA</u><br>L2 | <u>ALP 1-</u><br>ANA | LYZE L1 | <i>L1 ⊄</i><br>1- PN | P <i>の全ての特許出願人をアルファベット順に表示します (無料).</i><br>PA IPC RN AN : 25809 TERMS |
|----------------------|----------------------|---------|----------------------|-----------------------------------------------------------------------|
| TERM #               | # 0CC                | # DOC   | % DOC                | PN PA IPC RN AN                                                       |
| 1                    | 1                    | 1       | 0.11                 | AFFYMETRIX, INC., USA                                                 |
| 2                    | 1                    | 1       | 0.11                 | APPLERA CORP., USA                                                    |
| 3                    | 7                    | 7       | 0.77                 | APPLERA CORPORATION, USA                                              |
| 99                   | 1                    | 1       | 0.11                 | BEIJING UNIVERSITY, PEOP. REP. CHINA                                  |
| 100                  | 1                    | 1       | 0.11                 | BIODOOR GENE TECHNOLOGY LTD. SHANGHAI                                 |
| 101                  | 43                   | 43      | 4.75                 | BIODOOR GENE TECHNOLOGY LTD. SHANGHAI, PEOP.                          |
| 102                  | 1                    | 1       | 0.11                 | BIODOOR GENE TECHNOLOGY LTD.SHANGHAI, PEOP. R                         |
| 103                  | 53                   | 53      | 5.85                 | BIOROAD GENE DEVELOPMENT LTD. SHANGHAI, PEOP.                         |
| 104                  | 2                    | 2       | 0.22                 | BIOROAD GENE DEVELOPMENT LTD.SHANGHAI, PEOP.                          |
| 105                  | 1                    | 1       | 0.11                 | BIOWINDOW GENE DEVELOPMENT INC. SHANGAI, PEOP                         |
|                      | :                    | 省略      |                      |                                                                       |

| => | D | IPC | 000 | <u>:</u> | 国際 | 特許  | 分裂 | 類を | 付与。 | 頃度 | の高 | 561, | 順に  | 10  | 個表示し  | します | (無料) |  |
|----|---|-----|-----|----------|----|-----|----|----|-----|----|----|------|-----|-----|-------|-----|------|--|
| L2 |   |     |     | ANALYZE  | L1 | 1 - | ΡN | ΡA | IPC | RN | ΑN | :    | 258 | 809 | TERMS |     |      |  |

| TERM | #  | # OCC | # DOC | % DOC | PN PA IPC RN AN |
|------|----|-------|-------|-------|-----------------|
|      |    |       |       |       |                 |
|      | 1  | 416   | 416   | 45.92 | C12N015-12      |
|      | 2  | 404   | 404   | 44.59 | C07K014-435     |
|      | 3  | 322   | 322   | 35.54 | C12N015-63      |
|      | 4  | 239   | 239   | 26.38 | A61K038-17      |
|      | 5  | 211   | 211   | 23.29 | C07K014-47      |
|      | 7  | 144   | 144   | 15.89 | C07K016-18      |
|      | 8  | 141   | 141   | 15.56 | C12N015-10      |
|      | 9  | 138   | 138   | 15.23 | C07K016-00      |
| 1    | 0  | 137   | 137   | 15.12 | C07H021-00      |
| 1    | 11 | 125   | 125   | 13.80 | C07K014-00      |

| => <u>D RN</u> | ALP 1- |        | 全ての   | の CAS 登録i  | 番号をア  | ルファベッ     | ト順に表示しま | す (無料) . |
|----------------|--------|--------|-------|------------|-------|-----------|---------|----------|
| L2             | ANAL   | YZE L1 | 1- PN | PA IPC RN  | AN :  | 25809 TER | MS      |          |
|                |        |        |       |            |       |           |         |          |
| TERM #         | # OCC  | # DOC  | % DOC | PN PA IPC  | RN AN |           |         |          |
|                |        |        |       |            |       |           |         |          |
| 1578           | 1      | 1      | 0.11  | 10124-36-4 | ļ     |           |         |          |
| 1579           | 1      | 1      | 0.11  | 105388-15- | 6     |           |         |          |
| 1580           | 1      | 1      | 0.11  | 109136-49- | 4     |           |         |          |
| 1581           | 1      | 1      | 0.11  | 109675-94- | 7     |           |         |          |
| 1582           | 1      | 1      | 0.11  | 110463-31- | 5     |           |         |          |
| 1583           | 1      | 1      | 0.11  | 111745-44- | 9     |           |         |          |
| 1584           | 1      | 1      | 0.11  | 112567-89- | 2     |           |         |          |
| 1585           | 1      | 1      | 0.11  | 115926-52- | 8     |           |         |          |
| 1586           | 2      | 2      | 0.22  | 118414-82- | 7     |           |         |          |
| 1587           | 1      | 1      | 0.11  | 1191-43-1  |       |           |         |          |
|                | :      | 途中省喝   | 各     |            |       |           |         |          |

| => <u>D RN</u><br>L2                                                                                           | OCC<br>ANA                                                                                   | <i>索</i><br>LYZE L1                                                     | <i>引頻度</i><br>1- PN                                            | 「の高い CAS 登録番号,上位 10 個を表示します (無料).<br>PA IPC RN AN : 25809 TERMS                                                                                                    |
|----------------------------------------------------------------------------------------------------|----------------------------------------------------------------------------------------------|-------------------------------------------------------------------------|----------------------------------------------------------------|----------------------------------------------------------------------------------------------------|
| TERM #                                                                                                    | # OCC                                                                                        | # DOC                                                                   | % DOC                                                          | PN PA IPC RN AN                                                                                                    |
| 26                                                                                                    | 46                                                                                           | 46                                                                      | 5 08                                                           | 336609-85-9                                                                                                    |
| 27                                                                                                    | 45                                                                                           | 45                                                                      | 4.97                                                           | 342444-76-2                                                                                                    |
| 29                                                                                                    | 44                                                                                           | 44                                                                      | 4.86                                                           | 342444-75-1                                                                                                    |
| 53                                                                                                    | 10                                                                                           | 10                                                                      | 1.10                                                           | 50812-37-8                                                                                                    |
| 54                                                                                                    | 10                                                                                           | 10                                                                      | 1.10                                                           | 9000-83-3                                                                                                    |
| 55                                                                                                    | 10                                                                                           | 10                                                                      | 1.10                                                           | 9026 - 43 - 1                                                                                                    |
| 58                                                                                                    | 9                                                                                            | 9                                                                       | 0.99                                                           | 372092-80-3                                                                                                    |
| 62                                                                                                    | 8                                                                                            | 8                                                                       | 0.88                                                           | 346740-25-8                                                                                                    |
| 63                                                                                                    | 8                                                                                            | 8                                                                       | 0.88                                                           | 37259-58-8                                                                                                    |
| 64                                                                                                    | 8                                                                                            | 8                                                                       | 0.88                                                           | 9024 - 93 - 5                                                                                                    |
|                                                                                                    |                                                                                              |                                                                         |                                                                |                                                                                                    |
|                                                                                                    |                                                                                              |                                                                         |                                                                |                                                                                                    |
|                                                                                                    |                                                                                              |                                                                         | ヘー                                                             |                                                                                                    |
| => <u>D AN</u>                                                                                                 | ALP 1-                                                                                       |                                                                         |                                                                | の CA 抄録番号をアルファベット順に表示します (無料).                                                                                                    |
| => <u>D AN</u><br>L2                                                                                           | <u>ALP 1-</u><br>ANA                                                                         | LYZE L1                                                                 | <i>全ては</i><br>1- PN                                            | の <i>CA 抄録番号をアルファベット順に表示します (無料) .</i><br>PA IPC RN AN : 25809 TERMS                                                                                                    |
| => <u>D AN</u><br>L2<br>TERM #                                                                                 | <u>ALP 1-</u><br>ANA<br># OCC                                                                | LYZE L1<br># DOC                                                        | 全ての<br>1- PN<br>% DOC                                          | の CA 抄録番号をアルファベット順に表示します (無料).<br>PA IPC RN AN : 25809 TERMS<br>PN PA IPC RN AN                                                                                                    |
| => <u>D AN</u><br>L2<br>TERM #<br>1590                                                                         | <u>ALP 1-</u><br>ANA<br># OCC                                                                | LYZE L1<br># DOC<br>                                                    | 全ての<br>1- PN<br>% DOC<br>0.11                                  | <i>の CA 抄録番号をアルファベット順に表示します (無料).</i><br>PA IPC RN AN : 25809 TERMS<br>PN PA IPC RN AN<br>                                                                                                    |
| => <u>D AN</u><br>L2<br>TERM #<br>1590<br>1595                                                                 | ALP 1-<br>ANA<br># OCC<br>1<br>1                                                             | LYZE L1<br># DOC<br>                                                    | 全てな<br>1- PN<br>% DOC<br>0.11<br>0.11                          | の CA 抄録番号をアルファベット順に表示します (無料).<br>PA IPC RN AN : 25809 TERMS<br>PN PA IPC RN AN<br><br>122:283211<br>126:2369                                                                                                    |
| => <u>D AN</u><br>L2<br>TERM #<br>                                                                             | ALP 1-<br>ANA<br># OCC<br>1<br>1<br>1                                                        | LYZE L1<br># DOC<br>                                                    | 全てな<br>1- PN<br>% DOC<br>0.11<br>0.11<br>0.11                  | <i>の CA 抄録番号をアルファベット順に表示します (無料)</i> .<br>PA IPC RN AN : 25809 TERMS<br>PN PA IPC RN AN<br><br>122:283211<br>126:2369<br>128:176839                                                                                            |
| => <u>D AN</u><br>L2<br>TERM #<br>1590<br>1595<br>1598<br>1599                                                 | ALP 1-<br>ANA<br># OCC<br>1<br>1<br>1<br>1                                                   | LYZE L1<br># DOC<br>1<br>1<br>1<br>1<br>1                               | <b>全</b> τα<br>1 - PN<br>% DOC<br>0.11<br>0.11<br>0.11<br>0.11 | <i>の CA 抄録番号をアルファベット順に表示します (無料)</i> .<br>PA IPC RN AN : 25809 TERMS<br>PN PA IPC RN AN<br>122:283211<br>126:2369<br>128:176839<br>128:290667                                                                                  |
| => <u>D AN</u><br>L2<br>TERM #<br>1590<br>1595<br>1598<br>1599<br>1601                                         | ALP 1-<br>ANA<br># OCC<br>1<br>1<br>1<br>1<br>1                                              | LYZE L1<br># DOC<br>1<br>1<br>1<br>1<br>1                               | <pre></pre>                                                    | <i>の CA 抄録番号をアルファベット順に表示します (無料).</i><br>PA IPC RN AN : 25809 TERMS<br>PN PA IPC RN AN<br>122:283211<br>126:2369<br>128:176839<br>128:290667<br>129:186558                                                                     |
| => <u>D AN</u><br>L2<br>TERM #<br>1590<br>1595<br>1598<br>1599<br>1601<br>1602                                 | ALP 1-<br>ANA<br># OCC<br>1<br>1<br>1<br>1<br>1<br>1<br>1                                    | LYZE L1<br># DOC<br>1<br>1<br>1<br>1<br>1<br>1                          | <pre></pre>                                                    | <i>の CA 抄録番号をアルファベット順に表示します (無料).</i><br>PA IPC RN AN : 25809 TERMS<br>PN PA IPC RN AN<br>122:283211<br>126:2369<br>128:176839<br>128:290667<br>129:186558<br>129:272649                                                       |
| => <u>D AN</u><br>L2<br>TERM #<br>1590<br>1595<br>1598<br>1599<br>1601<br>1602<br>1603                         | ALP 1-<br>ANA<br># OCC<br>1<br>1<br>1<br>1<br>1<br>1<br>1<br>1<br>1                          | LYZE L1<br># DOC<br>1<br>1<br>1<br>1<br>1<br>1<br>1<br>1                | <pre></pre>                                                    | <i>の CA 抄録番号をアルファベット順に表示します (無料).</i><br>PA IPC RN AN : 25809 TERMS<br>PN PA IPC RN AN<br>                                                                                                    |
| => <u>D AN</u><br>L2<br>TERM #<br>1590<br>1595<br>1598<br>1599<br>1601<br>1602<br>1603<br>1605                 | ALP 1-<br>ANA<br># OCC<br>1<br>1<br>1<br>1<br>1<br>1<br>1<br>1<br>1<br>1<br>1                | LYZE L1<br># DOC<br>1<br>1<br>1<br>1<br>1<br>1<br>1<br>1<br>1           | <pre></pre>                                                    | <i>の CA 抄録番号をアルファベット順に表示します (無料).</i><br>PA IPC RN AN : 25809 TERMS<br>PN PA IPC RN AN<br><br>122:283211<br>126:2369<br>128:176839<br>128:290667<br>129:186558<br>129:272649<br>129:77066<br>130:1454                          |
| => <u>D AN</u><br>L2<br>TERM #<br>1590<br>1595<br>1598<br>1599<br>1601<br>1602<br>1603<br>1605<br>1606         | ALP 1-<br>ANA<br># OCC<br>1<br>1<br>1<br>1<br>1<br>1<br>1<br>1<br>1<br>1<br>1<br>1           | LYZE L1<br># DOC<br>1<br>1<br>1<br>1<br>1<br>1<br>1<br>1<br>1<br>1      | <pre></pre>                                                    | <i>の CA 抄録番号をアルファベット順に表示します (無料).</i><br>PA IPC RN AN : 25809 TERMS<br>PN PA IPC RN AN<br>122:283211<br>126:2369<br>128:176839<br>128:290667<br>129:186558<br>129:272649<br>129:77066<br>130:1454<br>130:218829                |
| => <u>D AN</u><br>L2<br>TERM #<br>1590<br>1595<br>1598<br>1599<br>1601<br>1602<br>1603<br>1605<br>1606<br>1607 | ALP 1-<br>ANA<br># OCC<br>1<br>1<br>1<br>1<br>1<br>1<br>1<br>1<br>1<br>1<br>1<br>1<br>1<br>1 | LYZE L1<br># DOC<br>1<br>1<br>1<br>1<br>1<br>1<br>1<br>1<br>1<br>1<br>1 | <pre></pre>                                                    | <i>の CA 抄録番号をアルファベット順に表示します (無料)</i> .<br>PA IPC RN AN : 25809 TERMS<br>PN PA IPC RN AN<br>122:283211<br>126:2369<br>128:176839<br>128:290667<br>129:186558<br>129:272649<br>129:77066<br>130:1454<br>130:218829<br>130:247468 |

## 使用料金をモニターしましょう。

ファイルによって回答の表示料は異なりますし,一部のファイルでは検索料が設定されています.この ため,予め料金表をチェックせずに使い慣れないファイルを使用したり,コマンドを入力ミスすると,高 額な使用料が課金される可能性があります.たとえば,以下のような場合,予想外の使用料が課金されて しまいます.

- ・ CAplus ファイルなど,検索語料の課金されるファイルで TRANSFER コマンドを実行すると,抽出し たタームの数だけ検索語料が課金されます.
- ・ BEILSTEIN ファイルなど,表示料が高めに設定されているファイルで大量のデータを表示すると,高額な表示料が課金されます.

このような事故を避けるため,STN では SET NOTICE コマンドが用意されています.SET NOTICE と は、検索 (SEARCH) や表示 (DISPLAY) を実行する時に、その検索料金、表示料金をモニターするよう設 定するためのコマンドです.これを事前に設定しておけば、予め指定した額を超えた場合にシステムがコ マンドを中断してくれます.また、課金される料金の概算額が表示されますので、これをチェックした上 でコマンドを実行するかどうかを再度指示することができます.

<設定方法>

=> <u>SET NOTICE SEARCH <日本円の金額> (PERM)</u> 検索時の使用料の上限を設定

=> <u>SET NOTICE DISPLAY <日本円の金額> (PERM)</u> 表示時の使用料の上限を設定

PERM を入力すれば恒久的な設定となり,PERM を入力しなければ現セッションのみの(すなわち LOGOFF すれば元に戻る)設定となります.また当設定は,1回のコマンドを実行する際に課金される検 索料や表示料をモニターします.セッション中の表示料や検索料の累積料金はモニターできませんし, SEARCH と DISPLAY コマンド以外のコマンドで課金される料金についてもモニターしませんのでご注意 ください.

< 利用例1 : SEARCH コマンド実行時の使用料の上限を設定します >

=> <u>FILE CAPLUS</u>

CAplus ファイルに入ります.

=> <u>SET NOTICE SEARCH 500 PERM</u>検索料が 500 円を超えると検索が中断するよう設定します. NOTICE SET TO 500 JAPANESE YEN FOR SEARCH COMMAND SET COMMAND COMPLETED

=> <u>S GENE CHIP</u> 711933 GENE 34057 CHIP L1 821 GENE CHIP (GENE(W)CHIP) 検索料が 500 円以下であったので実行されました.

JAICI

=> <u>TRANSFER L1 1- IPC</u> L2 TRANSFER L1 1- IPC : 146 TERMS ところ, コマンドが中断されました. THE ESTIMATED SEARCH COST FOR 'L2' FOR FILE 'CAPLUS' IS 93,732 JAPANESE YEN DO YOU WANT TO CONTINUE WITH THIS REQUEST? (Y)/N or END:<u>N</u> SEARCH ENDED BY USER

このまま実行すれば 93,732 円課金されてしまいます.コマンドを取り消しました. =>

< 利用例2 : DISPLAY コマンド実行時の使用料の上限を設定します>

=> <u>SET NOTICE DISPALY 500 PERM</u> 表示料が 500 円を超えると検索が中断するよう設定. NOTICE SET TO 500 JAPANESE YEN FOR DISPLAY COMMAND SET COMMAND COMPLETED

=> <u>FILE BEILSTEIN</u> BEILSTEIN ファイルに入ります.

=><u>S 160-165/BP</u> L1 <u>341281 160 CEL - 165 CEL /BP</u> *沸点が 160 ~ 165 度の物質を検索します*.

=> <u>D IDE FBP</u> 回答を表示しようとしたところ,コマンドが中断されました. THE ESTIMATED COST FOR THIS REQUEST IS 2000 JAPANESE YEN D0 YOU WANT TO CONTINUE WITH THIS REQUEST? (Y)/N:Y

この表示の予想概算料金は,2000 円です,妥当な料金であるため実行することにしました.

L1 ANSWER 1 OF 41281 BEILSTEIN COPYRIGHT 2002 BEILSTEIN CDS MDL

| Beilstein Records (BRN): | 8791114             |
|--------------------------|---------------------|
| Chemical Name (CN):      | 6,8-di-tert-butyl-1 |
|                          | 0-chloro-2,3,4,10-t |
|                          | etrahydro-1H-9-oxa- |
|                          | 10-phospha-phenanth |
|                          | rene                |
|                          |                     |

:

| Boiling | Point: |          |       |
|---------|--------|----------|-------|
| Value   |        | Press.   | Ref.  |
| (BP)    |        | (.P)     |       |
| (Cel)   |        | (Torr)   |       |
| ======= | ====+= |          | +==== |
| 165 - 1 | 167    | 0.015001 | 1     |

Reference(s):
1. Nesvadba, Peter; Dubs, Paul, Synth.Commun.,
CODEN: SYNCAV, 31(2), <2001>, 161 - 166;
BABS-6277204

:

## クロスオーバー検索の課金のしくみ

クロスオーバー検索とは,REGISTRY ファイルの回答セットの L 番号を検索語に用いてSTN のいくつか のファイルで検索する手法をいいます.クロスオーバー検索では実際には CAS 登録番号が検索されていま す.このため,キーワード検索よりも的確に物質関連情報を得ることができます.2002 年 8 月現在,クロ スオーバー検索できるファイルは 70 でした (これは => <u>E A/LC</u> で確認できます).

クロスオーバー検索料は,検索するファイルによって料金が異なります.しかしこれも SET NOTICE SEARCH コマンドで課金状況をモニターすることができます.

・ CASREACT 以外の CAS FILES でクロスオーバー検索する場合は課金されません.これに該当するの は以下のファイルです.

| C A p l u s / H C A p l u s / Z C A p l u s | СА/НСА/ΖСА | CAOLD/HCAOLD |
|---------------------------------------------|------------|--------------|
| CHEMLIST                                    | CHEMCATS   | CIN/HCIN     |

#### [課金例]

=> <u>FILE REGISTRY</u>

=> Uploading C: ¥Program Files¥stnexp¥Queries¥EXA.str STRUCTURE UPLOADED 構造質問式をアップロード L1 構造検索のサンプル検索 => S L1 途中省略 : L2 2 SEA SSS SAM L1 => S L1 FUL 構造検索のフルファイル検索 : 途中省略 L3 34 SEA SSS FUL L1 => FILE CAPLUS CAplus ファイルに入ります. => S L3 CAplus ファイルではクロスオーバー検索は課金されません。 41 L3 L4 => D SCAN TI HITRN 41 ANSWERS CAPLUS COPYRIGHT 2002 ACS L4 ΤI Synthesis of bacterial C50 carotenoid sarcinaxanthin ΙT 128825-78-5P 128842-53-5P RL: RCT (Reactant); SPN (Synthetic preparation); PREP (Preparation) (preparation and reductive deacylation of) ΙT 128806-81-5P 128945-81-3P クロスオーバー検索では CAS 登録番号が RL: SPN (Synthetic preparation); PREP (Preparation) 検索されています。 (total synthesis of) HOW MANY MORE ANSWERS DO YOU WISH TO SCAN? (1):END

18

CASREACT ファイルでクロスオーバー検索する場合は、1回答セットあたり 3,270 円が課金されます.回答件数には関係ありません.

[課金例]

=> FILE REGISTRY

 
 => S L1
 CASREACT ファイルでは 1 回答セットにつきクロスオーバー料

 L2
 1578 L1
 1 回分が課金されます (3,270 円).ここでは L1 中の物質が 関与している反応の記載文献が検索されます.

- S L1/CAT 反応ロールを付加した場合もクロスオーバー料 1 回分が課金
   L3 197 L1/CAT されます (3,270 円).ここでは L1 中の物質が触媒に使われて いる反応の記載文献が検索されます.
- CAS FILES 以外のファイルでクロスオーバー検索する場合は 回答セット中の 1 レコードあたり 3 円 が課金されます.このため,回答件数に応じてクロスオーバー料が異なります.

[課金例]

=> FILE REGISTRY

=> S HALCION/CN ハルシオンのレコードが 1 件得られました. 1 HALCION/CN L1 => <u>S PRION</u> プリオン関連物質のレコードが 336 件得られました. 336 PRION L2 => FILE BIOSIS BIOSIS ファイルに入ります. => S L1 1 件分のクロスオーバー料 (3×1 = 3 円) L3 1171 L1 => S L2 336 件分のクロスオーバー料 (3×336 = 1,008 円) 8 L2 L4

また,これはクロスオーバー検索ではありませんが,BEILSTEIN ファイルに関連した注 意点があります.BEILSTEIN ファイルの回答セットから SELECT,ANALYZE,TRANSFER コマンドを 用いて抽出した CAS 登録番号を REGISTRY ファイルで検索する場合は 1 CAS 登録番号あた り 1,310 円が課金されます.高額な課金となりますので,このような検索は避けましょう.

19

BEILSTEIN は回答表示に注意しましょう.

BEILSTEIN ファイルは,表示料金のみ課金されるファイルです.接続時間料も検索料も設定されていませんので,オンラインセッション中にゆっくり回答を読むことができますし,構造検索も無料で実行できます.しかし表示料が高めに設定されていますので大量のデータを表示すると,高額な表示料が課金されます.DISPLAY コマンドを実行する時は充分注意しましょう.

表示料金をモニターしましょう。

予想外の課金を避けるため,STN では SET NOTICE コマンドが用意されています.SET NOTICE と は,検索 (SEARCH) や表示 (DISPLAY) を実行する時に,その検索料金,表示料金をモニターするよう 設定するためのコマンドです.

BEILSTEIN ファイルのためには,事前に表示料金をモニターするよう設定しておきましょう. すると予め指定した額を超えた場合にシステムがコマンドを中断してくれます.また,課金される料金 の概算額が表示されますので,これをチェックした上でコマンドを実行するかどうかを再度指示するこ とができます.

<設定方法>

=> <u>SET NOTICE DISPLAY <日本円の金額> (PERM)</u> 表示時の使用料の上限を設定

PERM を入力すれば恒久的な設定となり,PERM を入力しなければ現セッションのみの設定となります.また当コマンドは,毎回のコマンドで課金される表示料をモニターします.セッション中の表示料の累積料金はモニターできませんし,SEARCH と DISPLAY コマンド以外のコマンドで課金される料金についてもモニターしませんのでご注意ください.

<利用例>

=> <u>SET NOTICE DISPALY 500 PERM</u> 表示料が 500 円を超えると検索が中断するよう設定します. NOTICE SET TO 500 JAPANESE YEN FOR DISPLAY COMMAND SET COMMAND COMPLETED

=> FILE BEILSTEIN BEILSTEIN ファイルに入ります.

=><u>S 160-165/BP</u> L1 41281 160 CEL - 165 CEL /BP

=> <u>D IDE FBP</u> 回答を表示しようとしたところ,コマンドが中断されました. THE ESTIMATED COST FOR THIS REQUEST IS 2000 JAPANESE YEN DO YOU WANT TO CONTINUE WITH THIS REQUEST? (Y)/N:Y

この表示の予想概算料金は,2000 円です,妥当な料金であるため実行することにしました.

L1 ANSWER 1 OF 41281 BEILSTEIN COPYRIGHT 2002 BEILSTEIN CDS MDL

> Beilstein Records (BRN): 8791114 Chemical Name (CN): 6,8-di-tert-butyl-10-chloro -2,3,4,10-tetrahydro-1H-9oxa-10-phospha-phenanthrene

| Boiling  | Point: |          |       |
|----------|--------|----------|-------|
| Value    |        | Press.   | Ref.  |
| (BP)     |        | (.P)     |       |
| (Cel)    |        | (Torr)   | 1     |
| ======== | ====+= |          | +==== |
| 165 - 1  | 67     | 0.015001 | 1     |

Reference(s):

 Nesvadba, Peter; Dubs, Paul, Synth.Commun., CODEN: SYNCAV, 31(2), <2001>, 161 - 166; BABS-6277204

このように SET NOTICE DISPLAY は便利な機能ですが,デフォールトの表示形式 (QRD) や QRD 表示形式,HIT 表示形式で表示した場合は,料金の予想額が事前に計算できないために有効に働きません.BEILSTEIN ファイルでは,HIT 関連の表示形式のみ指定しても,別の表示形式と併せて指定しても 1 件あたり 33,000 円と表示されます.実際にそれだけ課金されるわけではありませんが,HIT 関連 の表示形式は高額に課金される場合もありますので,基本的には指定しないでください.

<設定がうまく機能しない例>

=> <u>D L1 1 IDE HIT</u> THE ESTIMATED COST FOR THIS REQUEST IS **33000** JAPANESE YEN

この場合の実際の表示料は 2,000 円

=> <u>D L1 1-2 IDE HIT</u> 2 件指示すると 66,000 円 THE ESTIMATED COST FOR THIS REQUEST IS **66000** JAPANESE YEN :

ALL 表示形式は使用しないでください。

BEILSTEIN ファイルでは,基本的に1 フィールド当たり 1 表示料金 (2002 年 8 月現在の料金 表では 1,000 円) が課金されます.一般的な物質のレコードには 100 を超えるフィールドが収録 されている場合もあります.レコード中の全てのデータを表示すると高額な表示料が課金されること がありますので ALL 表示形式は使用しないでください.欲しい情報を含むフィールドのみを指定し てデータを表示しましょう.

・ デフォールトの表示形式と HIT, QRD 表示形式は使用しないでください.

BEILSTEIN ファイルのデフォールトの表示形式は QRD (質問式関連データ) です.これは IDE (物質同定情報) 形式と HIT (ヒットした検索語を含むフィールド) 形式をまとめた形式です. BEILSTEIN ファイルで HIT 形式を指定してデータを表示すると,使用した検索語によっては多数の フィールドが表示される場合があります.当ファイルでは表示されたフィールド数に応じて課金され ますので,HIT 表示形式,またはこれを含むデフォールトの表示形式,QRD 表示形式は使用しないで ください.欲しい情報を含むフィールドのみを指定してデータを表示しましょう.

表示指定したフィールドの全データを表示しましょう。

BEILSTEIN ファイルでは,表示フィールドコードに F を付けて入力すると,そのフィールドの 全データを同じ表示料金で表示することができます (F を付けないと 20 データまで).できるだけ 多くのデータを入手するために,表示フィールドコードに F を付けて入力しましょう. <入力例>

=> <u>D FPHARM</u> 薬理学データ (PHARM) の全データを表示します.

一表示料金で,できるだけ多くのフィールドを表示しましょう.

通常 BEILSTEIN ファイルで一つのフィールドを表示すると,一表示料金(約 1,050 円)が課 金されます.ところが,一表示料金で複数フィールドを表示できる場合もあります.たとえば PHARM (薬理学データ)と ECTOX(生態毒性データ)のデータを同時に表示する場合は,一表示料金の課金 となります.入手したい情報のフィールドを指定するのはもちろんですが,関連情報でしかも追加料 金の課金されないフィールドがあれば,そのフィールドもぜひ表示しましょう.一表示料金で表示可 能な複数の表示フィールドについては,サマリーシートまたは料金表で確認できます.

<表示指定例>

=> <u>D FPHARM FECTOX</u> THE ESTIMATED COST FOR THIS REQUEST IS 1050 JAPANESE YEN DO YOU WANT TO CONTINUE WITH THIS REQUEST? (Y)/N:Y

:

・ SELECT コマンドを利用すると,回答レコードの物質を無料で同定できます.

BEILSTEIN ファイルでは SELECT 料金も課金されません.このため,回答レコードからチェック したいフィールドの情報を抽出して表示することが無料で行えます.たとえば,化学物質名称(CN)や 示性式(LSF)などを抽出して物質を同定することができます.当ファイルでは物質同定情報(IDE) を表示するのにも一表示料金(約 1,000 円)が課金されます.場合によっては SELECT コマンドも 利用しましょう.

<SELECT コマンドによる物質同定例 (すべて無料で実行できます)>

=> <u>FILE BEILSTEIN</u>

| => | <u>S C9H13CLN202S2/MF</u> 分子式で検索したところ,3件の回答が得られました.                  |
|----|----------------------------------------------------------------------|
| L1 | 3 C9H13CLN202S2/MF                                                   |
| => | <u>SEL CN L1 1</u> L1 の 1 番目のレコードの物質名称を抽出します.                        |
| E1 | THROUGH E1 ASSIGNED                                                  |
| => | <u>D SEL</u> 抽出した E1 を表示すると物質名称をチェックできます.                            |
| E1 | 1 S-CHLOR-S-DIMETHYLAMINO-N-(4-METHYLPHENYLSULFONYL)IMINOSULFURAN/CN |
| => | <u>SEL CN L1 2</u> L1 の 2 番目のレコードの物質名称を抽出します.                        |
| E2 | THROUGH E2 ASSIGNED                                                  |
| => | <u>D SEL E2</u> 抽出した E2 を表示すると物質名称をチェックできます.                         |
| E2 | 2 2-AMINO-4-CHLORO-5-PROPYLSULFANYL-BENZENESULFONAMIDE/CN            |
| => | <u>SEL CN L1 3</u> L1 の 3 番目のレコードの物質名称を抽出します.                        |
| E3 | THROUGH E4 ASSIGNED                                                  |
| => | D SEL E3-4                                                           |
| E3 | 1 2-AMINO-4-CHLORO-5-ISOPROPYLSULFANYL-BENZENESULFONAMIDE/CN         |
| E4 | 1 2-SULFAMOYL-4-ISOPROPYLTHIO-5-CHLORANILIN/CN                       |